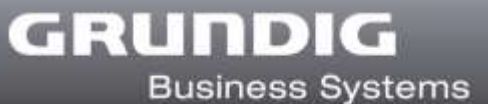

# DigtaSoft Lizenzfreischaltung

Vielen Dank, dass Sie sich für DigtaSoft Software entschieden haben. Um das Produkt freizuschalten gehen Sie bitte wie folgt vor:

#### 1. Online Freischaltung

a. Installieren Sie die von Ihnen gekaufte DigtaSoft Version. Beim ersten Starten der Software wird das Fenster "Freischaltcode" geöffnet

| Varnung: Freischaltcode benötigt                            |                                                                              |    |  |  |  |  |
|-------------------------------------------------------------|------------------------------------------------------------------------------|----|--|--|--|--|
| Warnung: Ihr Freisch                                        | Wamung: Ihr Freischaltcode für das Programm ist nur noch für 30 Tage gültig. |    |  |  |  |  |
| Bitte Freischaltcode                                        | Bitte Freischaltcode (auf der CD Hülle) aktivieren!                          |    |  |  |  |  |
| Freischaltcode                                              |                                                                              |    |  |  |  |  |
| Seriennummer:                                               |                                                                              |    |  |  |  |  |
| Name:                                                       |                                                                              |    |  |  |  |  |
| Version:                                                    | Digta Soft Pro Digta Soft Pro                                                |    |  |  |  |  |
|                                                             | Seriennummer für DigtaSoftPro:                                               |    |  |  |  |  |
| ⊢ Freischaltcode akt<br>Seriennummer:<br>Freischaltcode:    | tivieren                                                                     | >  |  |  |  |  |
|                                                             | <u></u>                                                                      |    |  |  |  |  |
| Beispiel Freischaltcode: AAAAAA-111111-BBBBBB-222222-CCCCCC |                                                                              |    |  |  |  |  |
|                                                             | Aktivieren Lizenzdatei laden Zurücksetze                                     | en |  |  |  |  |
| ОК                                                          |                                                                              |    |  |  |  |  |

- b. Tragen Sie die 18-stellige Seriennummer in das Feld Seriennummer ein.
  - i. Die Seriennummer finden Sie entweder in der Bestell E-Mail oder auf dem in der DVD Hülle mitgelieferten Lizenzblatt.
  - ii. Tragen Sie keine Seriennummer eines Diktiergerätes ein!
  - iii. Lassen Sie das Feld Freischaltcode leer!
- c. Drücken Sie den Button "Aktivieren".
  - DigtaSoft stellt die Verbindung zum Lizenzserver her und prüft die von Ihnen gekaufte Lizenz.

| Online-Lizenzierung                            |                                                                         |    | Sie haben Fragen?                                                                                                    |  |
|------------------------------------------------|-------------------------------------------------------------------------|----|----------------------------------------------------------------------------------------------------|--|
| Firma.*<br>Vorname.*<br>Nachname.*<br>E-Mail.* |                                                                         |    | Wenden Sie sich an unseren Support<br>E-Mail: support@grundig-gbs.com<br>Hotline: 0900 1201212*<br>* 0.99 €/Min. aus dem deutschen Festnetz<br>Abweichende Preise für Mobilfumk. |  |
| Seriennummer.*                                 | 035336100700169170<br>Biochte über Updates und Produktneuheiten informi | ×. |                                                                                                    |  |
|                                                |                                                                         |    |                                                                                                    |  |

- d. Tragen Sie die geforderten Daten im Formular ein und klicken sie auf den Button "Jetzt Registrieren!".
- e. Es erscheint ein Fenster, das mittteilt, dass die Registrierung erfolgreich war. Hier können Sie auch weitere Seriennummern registrieren.

| Online-Lizenzierung                                                                               | Sie haben Fragen?                       |
|---------------------------------------------------------------------------------------------------|-----------------------------------------|
| Die Registrierung wurde bereits schon einmal erfolgreich durchgeführt.                            | Wenden Sie sich an unseren Support      |
| Vielen Dankt Sie können nun Ihr Produkt sofort aktivieren.                                        | E-Mail: support@grundig-gbs.com         |
| Bitte betätigen Sie hierzu die Schaltfläche "Aktivieren" im Lizenzierungsfenster Ihres Produktes. | Hotine: 0900 1201212 *                  |
| Dieses Browserfenster können Sie nun schließen.                                                   | * 0.99 60Min. aus dem deutschen Festnet |
| Klicken Sie hier, um weitere Seriennummern zu registrieren                                        | Abweichende Preise für Mobilfunk.       |

f. Schließen Sie den Browser und klicken Sie im Fenster "Freischaltcode" erneut auf den Button "Aktivieren".

| GR | IND      | IG      |
|----|----------|---------|
|    | Business | Systems |

| /arnung: Freischaltcode benötigt                                             |                                                             |               |                  |              |  |  |  |
|------------------------------------------------------------------------------|-------------------------------------------------------------|---------------|------------------|--------------|--|--|--|
| Wamung: Ihr Freischaltcode für das Programm ist nur noch für 30 Tage gültig. |                                                             |               |                  |              |  |  |  |
| Bitte Freischaltcode                                                         | Bitte Freischaltcode (auf der CD Hülle) aktivieren!         |               |                  |              |  |  |  |
| Freischaltcode                                                               |                                                             |               |                  |              |  |  |  |
| Seriennummer:                                                                | ļ                                                           |               |                  |              |  |  |  |
| Name:                                                                        | Marketing                                                   |               |                  |              |  |  |  |
| Version:                                                                     | DigtaSoftPro                                                | 4.8.2012.0427 | DigtaSoftPro     |              |  |  |  |
|                                                                              | Seriennummer für DigtaSoftPro:                              |               |                  |              |  |  |  |
| – Freischaltcode akti                                                        | ivieren                                                     |               |                  |              |  |  |  |
| Seriennummer:                                                                |                                                             |               |                  |              |  |  |  |
| Freischaltcode:                                                              |                                                             |               |                  |              |  |  |  |
|                                                                              |                                                             |               |                  |              |  |  |  |
| Beispiel Freischalte                                                         | Beispiel Freischaltcode: AAAAAA-111111-BBBBBB-222222-CCCCCC |               |                  |              |  |  |  |
|                                                                              |                                                             | Aktivieren L  | izenzdatei laden | Zurücksetzen |  |  |  |
| ОК                                                                           |                                                             |               |                  |              |  |  |  |

- g. Es erscheint ein Fenster, das die erfolgreiche Registrierung anzeigt.
- h. Klicken Sie auf den Button "OK", um das Fenster "Freischaltcode" zu schließen
- i. Das Produkt ist nun freigeschaltet.

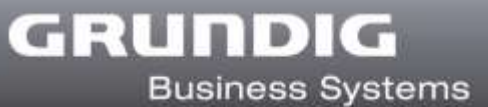

## 2. Offline Freischaltung

Falls Sie keinen Internetzugriff haben oder es Probleme mit der Internetverbindung gibt, können Sie DigtaSoft auch manuell freischalten.

- a. Per Mail
  - i. Senden Sie eine Mail an support@grundig-gbs.com
  - ii. Geben Sie unbedingt folgende Informationen an:
    - 1. Firma
    - 2. Vorname
    - 3. Nachname
    - 4. Seriennummer
  - iii. Sie erhalten zu Ihrer Seriennummer den Freischaltcode an Ihre Mailadresse innerhalb eines Werktages zugeschickt.
    - 1. In der Zwischenzeit können Sie DigtaSoft nutzen, in dem Sie den Button "Weiter testen …" drücken.
    - 2. Das Fenster wird bis zur Freischaltung bei jedem Neustart von DigtaSoft angezeigt.
  - iv. Sobald Sie den Freischaltcode erhalten haben, geben Sie die Seriennummer und den Freischaltcode im DigtaSoft Lizenz-Aktivierungsfenster ein und drücken den Button "Aktivieren".
  - v. Das Produkt ist nun freigeschaltet.
    - 1.

## b. Per Hotline

- Die GBS-Hotline erreichen Sie aus Deutschland unter Tel.: 09001-201212\*
  \*0,99 €/min. aus dem deutschen Festnetz, abweichende Preise aus Mobilfunknetzen
- ii. Halten Sie die Seriennummer parat.
- iii. Der Freischaltcode wird Ihnen direkt genannt und zusätzlich per Mail zugeschickt.
- iv. Geben Sie die Seriennummer und den Freischaltcode im DigtaSoft Lizenz-Aktivierungsfenster ein und drücken Sie den Button "Aktivieren".
- v. Das Produkt ist nun freigeschaltet.

#### 3. Probleme

- a. Bei Problemen mit der Lizenzfreischaltung wenden Sie sich bitte direkt an den GBS Support
  - i. Mail: <a href="mailto:support@grundig-gbs.com">support@grundig-gbs.com</a>
  - SupportHotline aus Deutschland unter Tel.: 09001-201212\*
    \*0,99 €/min. aus dem deutschen Festnetz, abweichende Preise aus Mobilfunknetzen